This lesson will show you how to add new users on your WebConnect.

| Log into your administrative account on Web<br>(http://webconnect.eximtechnologies.com/lo | Connect<br>gin.jsp).               |                       |               |                |
|-------------------------------------------------------------------------------------------|------------------------------------|-----------------------|---------------|----------------|
| ← → C                                                                                     |                                    |                       |               |                |
| 🔢 Apps 🚦 Gmail 👏 OnTheClock 💭 SalesForce 🕒 XM Commerce 🁖 MantisB                          | 🛚 🍃 xClient Login 🛛 🚾 Van Easylink | 減 XMC Incident Tracki | 🗋 Dev. Server | 🕒 WebConnect 🚺 |
|                                                                                           |                                    |                       |               |                |
|                                                                                           | Customer                           | _ogin                 |               |                |
| Username                                                                                  |                                    |                       |               |                |
| Password                                                                                  |                                    |                       |               |                |
|                                                                                           | Submit Reset                       |                       |               |                |

New user click here

## Click on Add User.

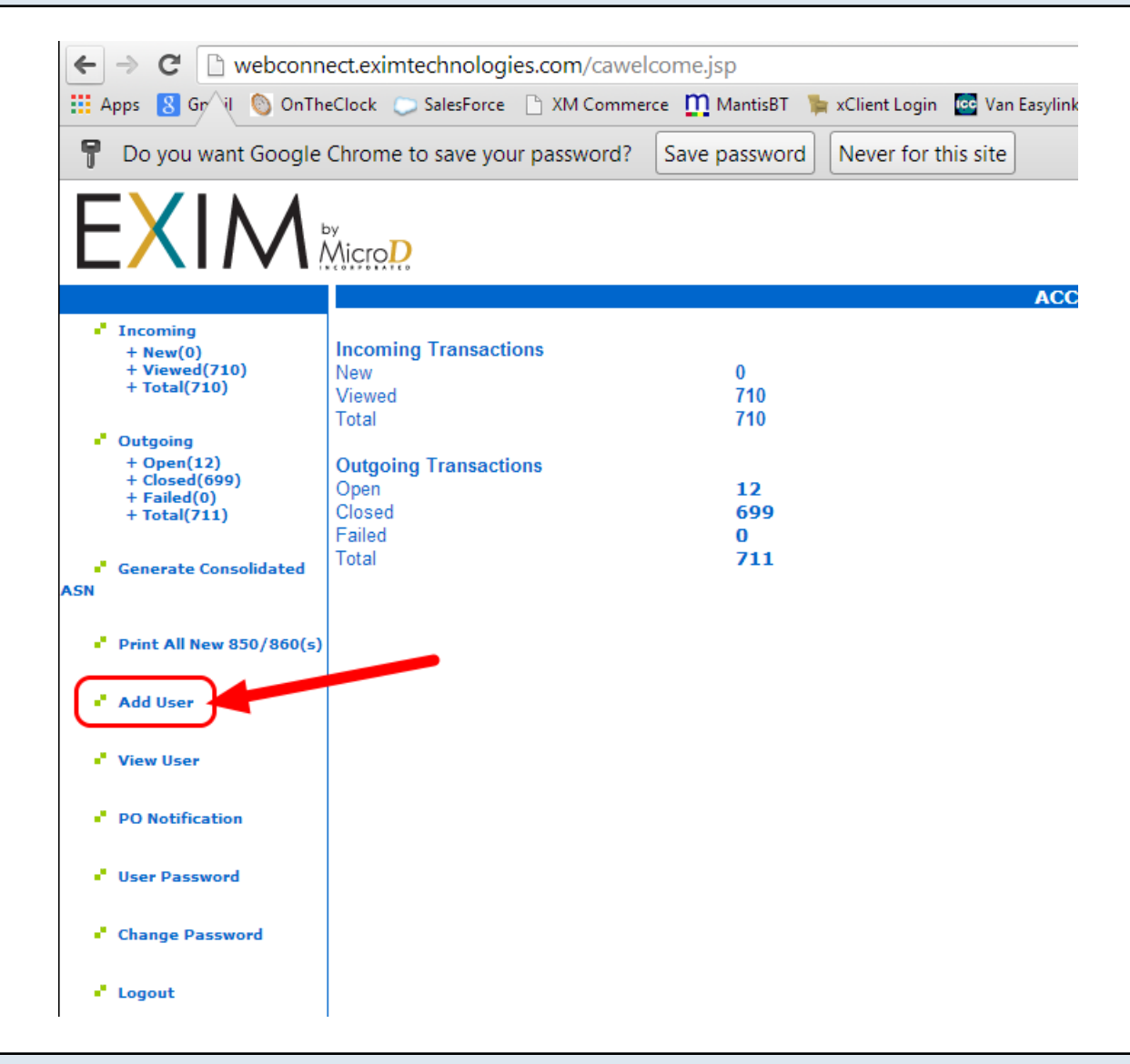

Enter the new users Login Name, Password, Confirm Password, then click on Submit.

| Login Name       |              |
|------------------|--------------|
| Password         |              |
| Confirm Password |              |
|                  |              |
|                  | Submit Reset |

A new screen will pop up letting you know that the user was successfully added. Either click on "set the permissions" or "Add another user."

Add User Successful

The user has been successfully added. Please set the <u>permissions</u> for the new user.

Add another user

To set permissions (what the person is able to do), click permissions above or go to View User and click on "Permissions".

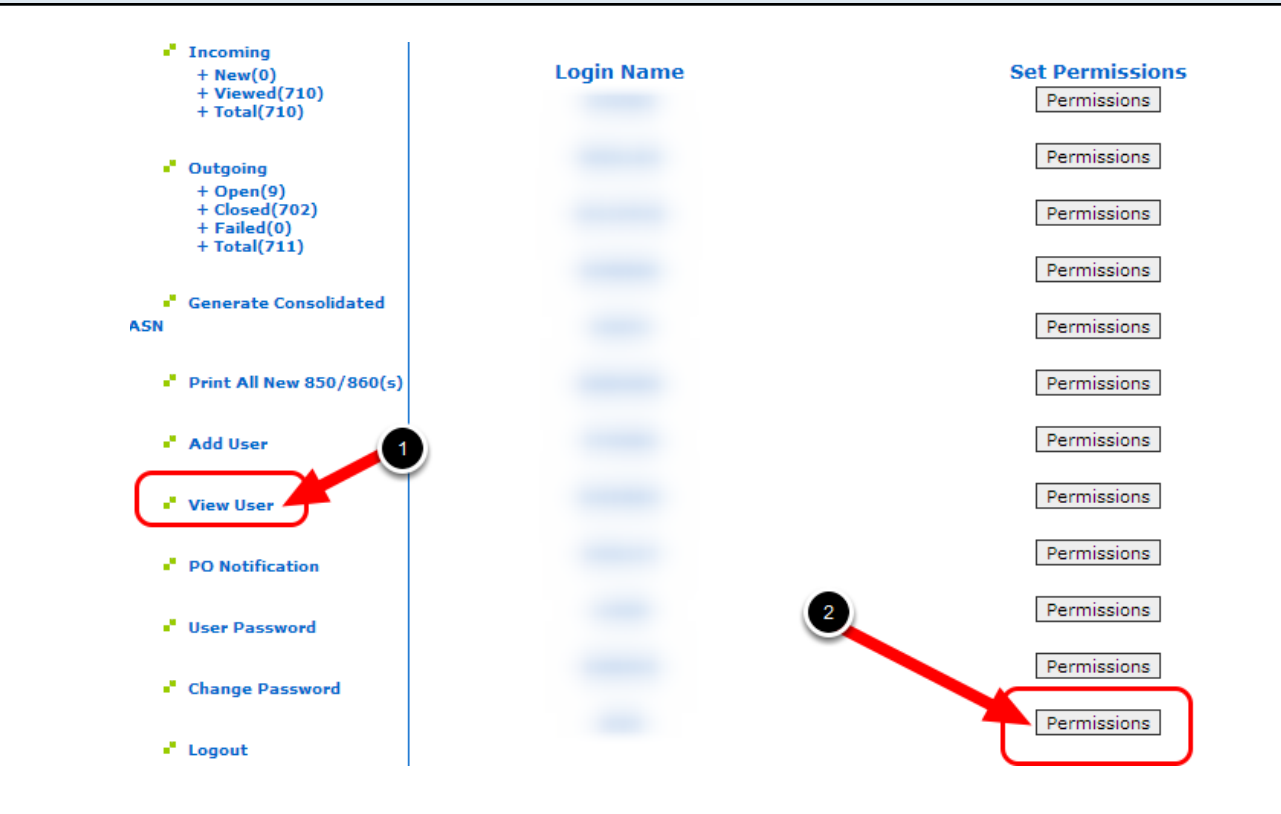

Once in Permissions, use the drop down menus to allow the person access to view, create and view, or none for each Document Type. Then click on "Set Permission".

Login Name

| Document Type | Document Name                  | • | Permission      |   |
|---------------|--------------------------------|---|-----------------|---|
| 855           | PURCHASE ORDER ACKNOWLEDGEMENT |   | none            | J |
| 856           | ADVANCE SHIP NOTICE            |   | create and view |   |
| 810           | INVOICE                        |   | none            | ⊸ |
| 850           | PURCHASE ORDER                 |   | none            | • |
| PL            | Print Labels                   |   | none            | • |
| (             | Set Permission                 |   |                 |   |

You will then get this screen and will need to click on View User to navigate back to set any other permissions. Or if you are finished, you can now log out.

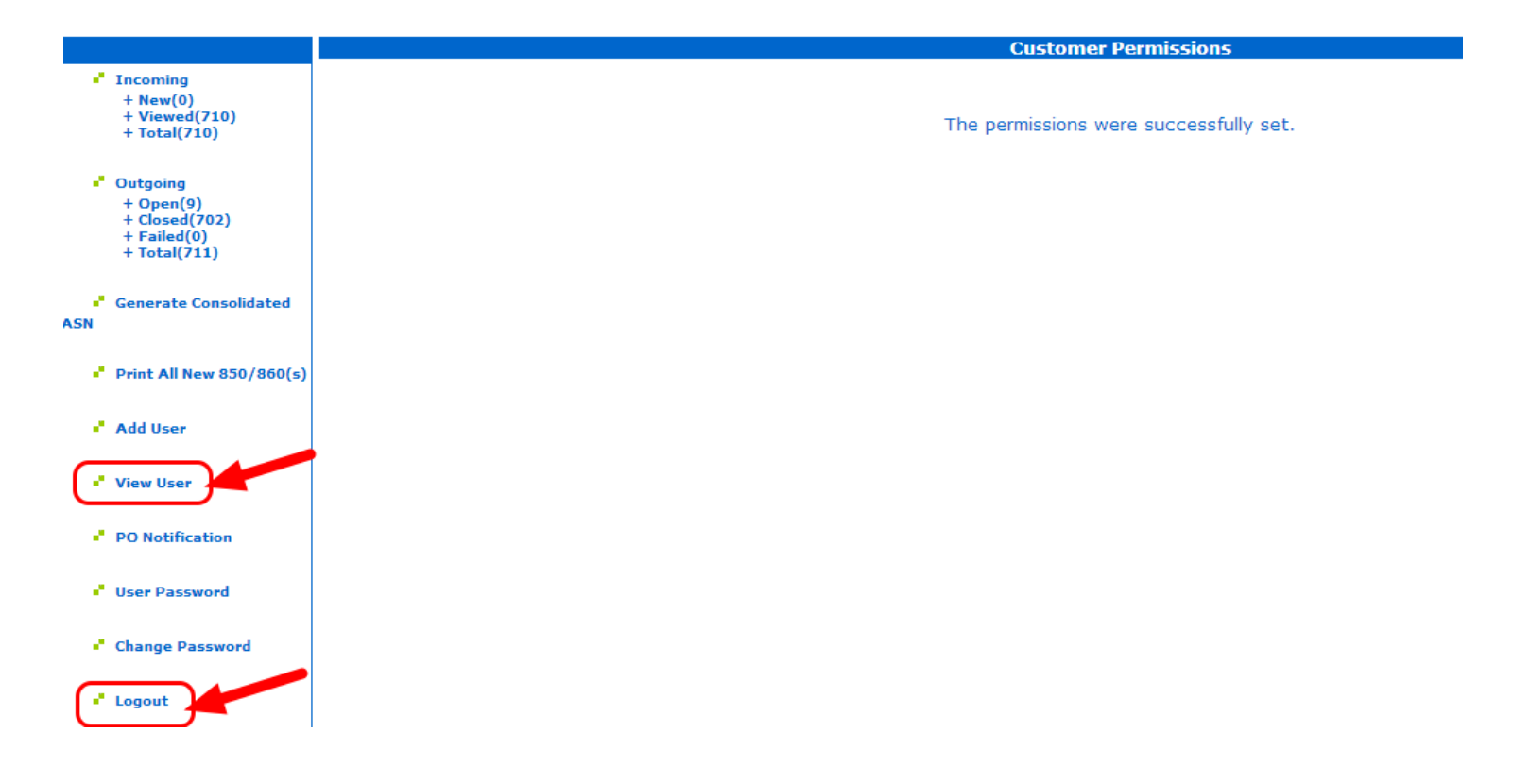